# **BLUETOOTH<sup>®</sup> HANDSFREELINK<sup>®</sup> (HFL)**

Place and receive phone calls through your vehicle's navigation and audio systems. Visit www.acura.com/handsfreelink to check if your phone is compatible.

# **Using HFL**

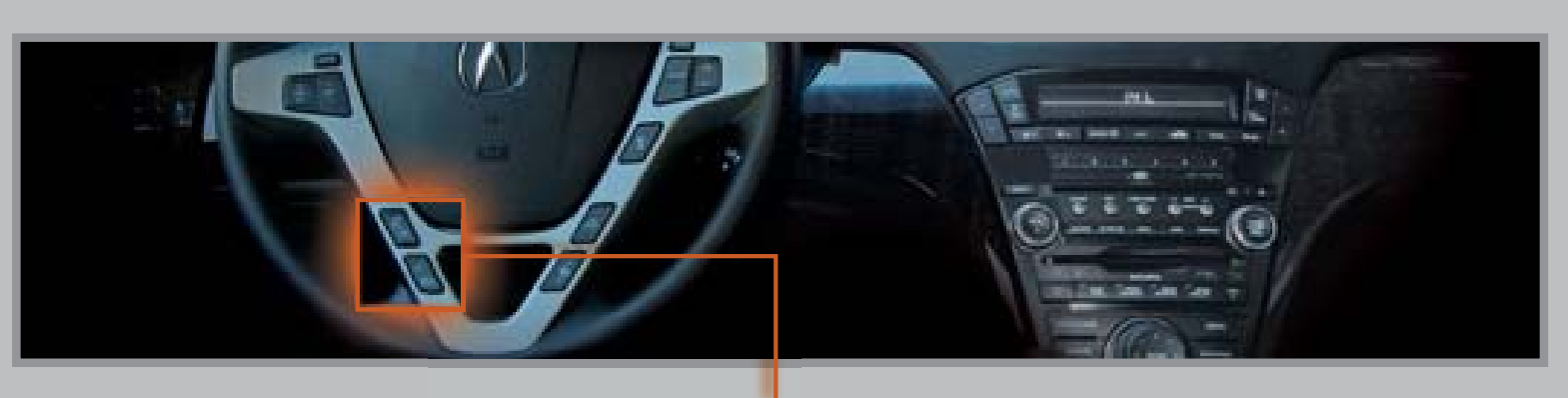

Pick-Up button: Answer an incoming call, or go directly to the Cellular Phone screen. Hang-Up button: End a call or decline a call. Talk button: Give HFL commands.

Back button: Cancel a command and return to the previous screen.

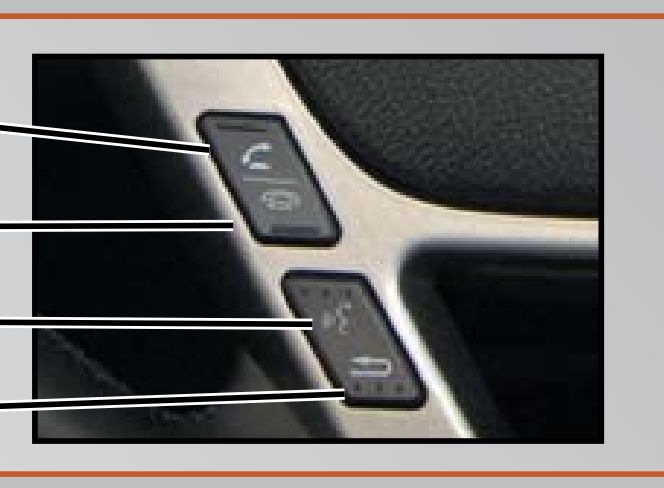

## **Pairing Your Phone**

#### Press and release the Talk button before you give a command.

1. Press the Pick-Up button to access the Cellular Phone screen, and say "Phone setup."

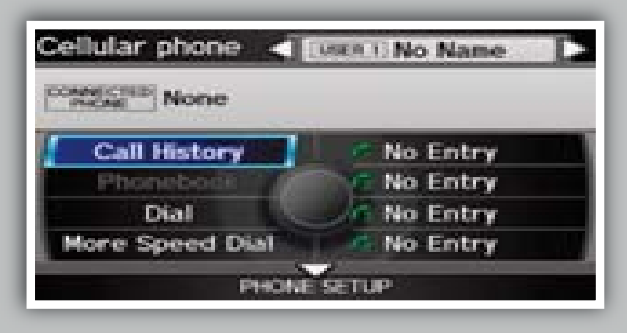

2. Say "Setup Bluetooth phone."

| Phone s        | etun                                                                                                    |
|----------------|----------------------------------------------------------------------------------------------------|
|                | deside and a second second second second second second second second second second second second second second |
| -Selections in | the steam.                                                                                                    |

4. HFL gives you a 4-digit passkey and begins to search for your phone.

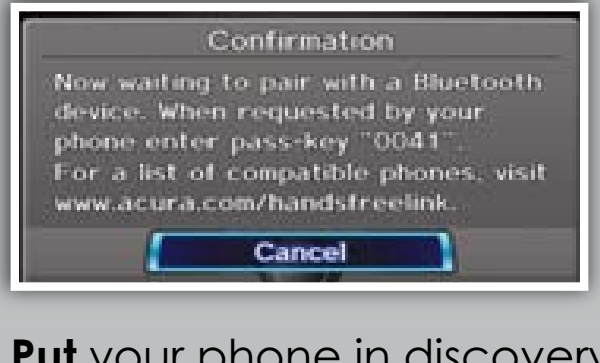

5. Put your phone in discovery mode, and search for HandsFreeLink.

6. When your phone prompts

you, input the 4-digit passkey and **connect** to HFL.

Confirmation

The registration was successful.

OK

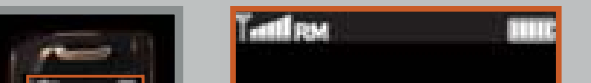

SEARCHING FOR DEVICES

.....

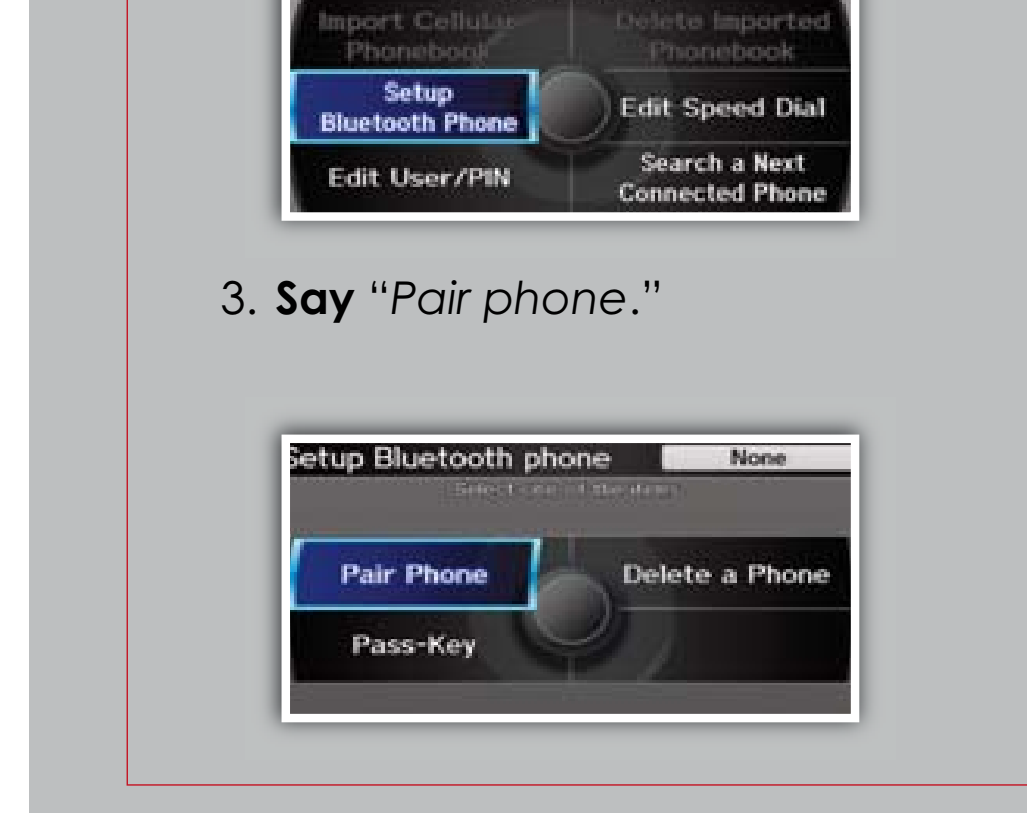

# Making a Call

#### **Dialing a Number**

Press and release the Talk button before you give a command.

1. Press the Pick-Up button to access the Cellular Phone screen.

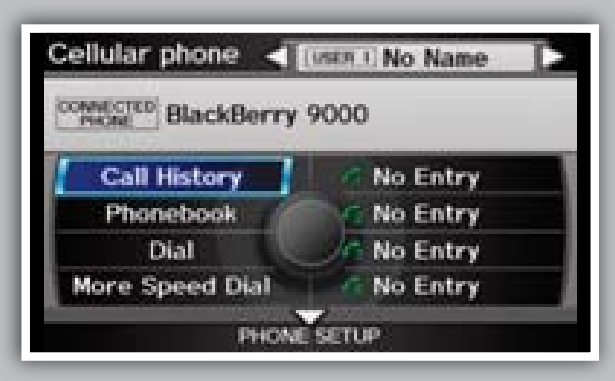

2. Say "Dial."

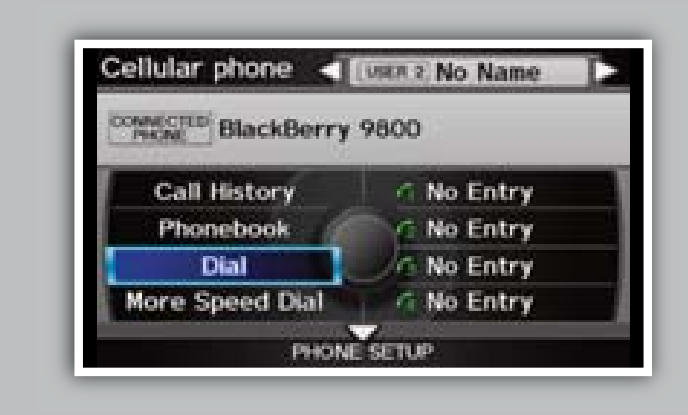

3. Say the entire phone number.

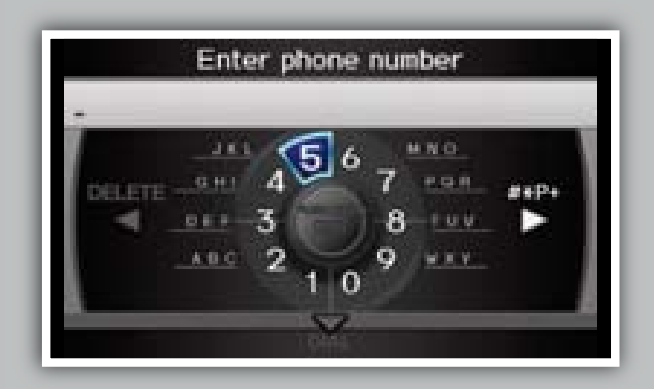

4. Say "Dial" to begin the call.

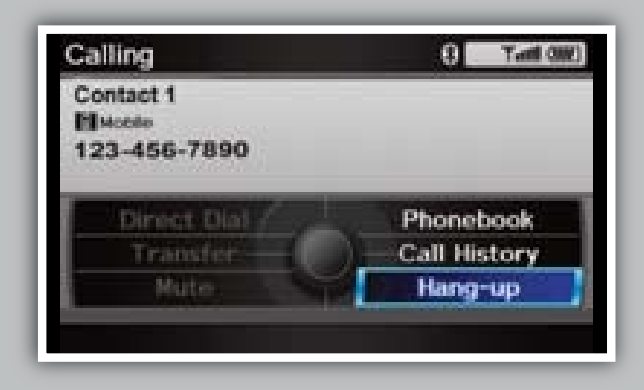

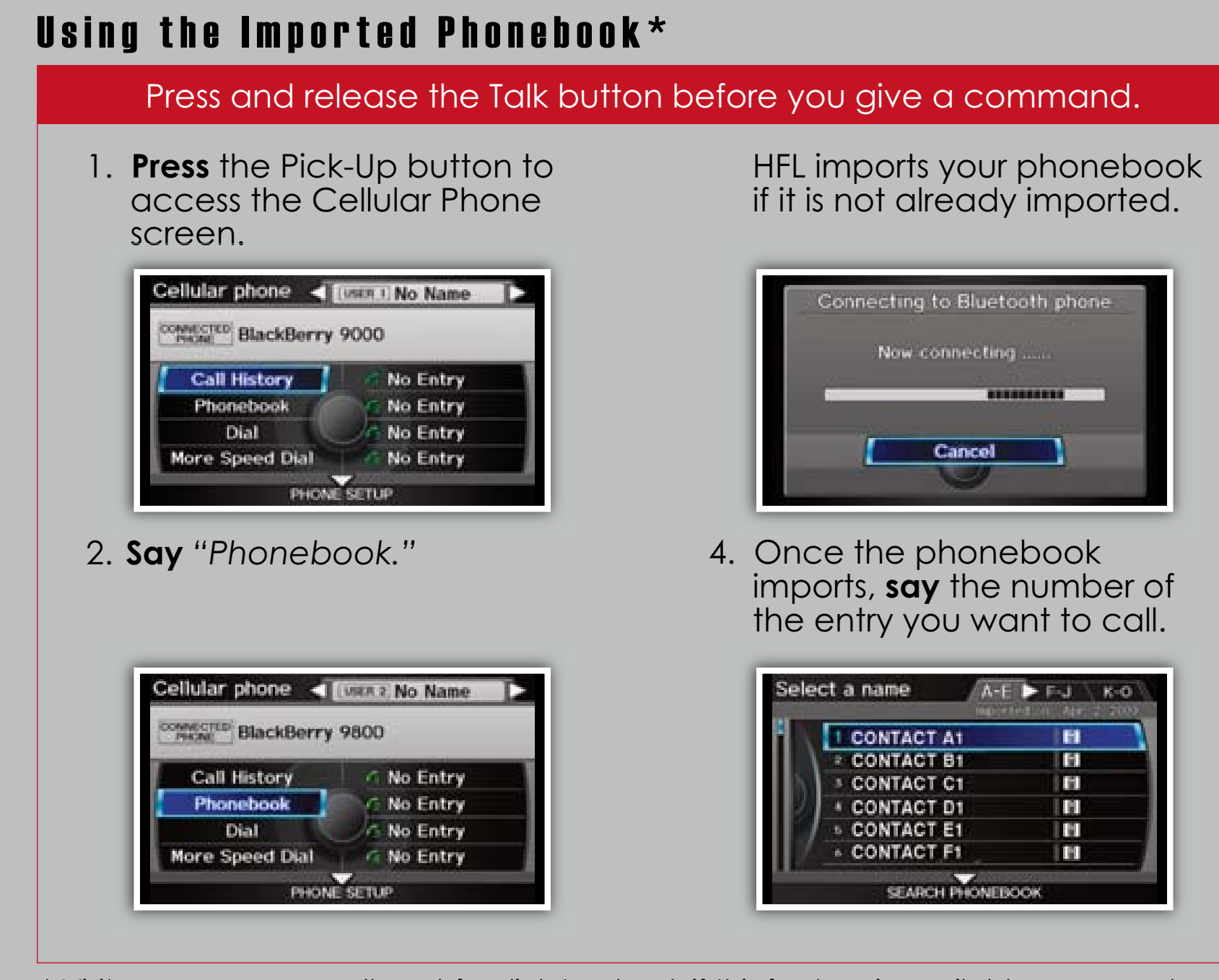

\* Visit www.acura.com/handsfreelink to check if this feature is available on your phone.

#### Using Speed Dial and Voice Tags Press and release the Talk button before you give a command. 1. **Press** the Pick-Up button to If a speed dial has a stored access the Cellular Phone voice tag, say "Call" and the voice tag name. For screen. example, "Call Mary." Cellular phone < [Units 1] No Name More speed dial NALICITED BlackBerry 9000 I CONTACT A1 10101234547 **Call History** No Entry No Name 8421234547 Phonebook No Entry No Entry Dial No Entry 4 A No Entry More Speed Dial No Entry No Entry No Entry 2. Say the number next to one of

3. The call is connected and

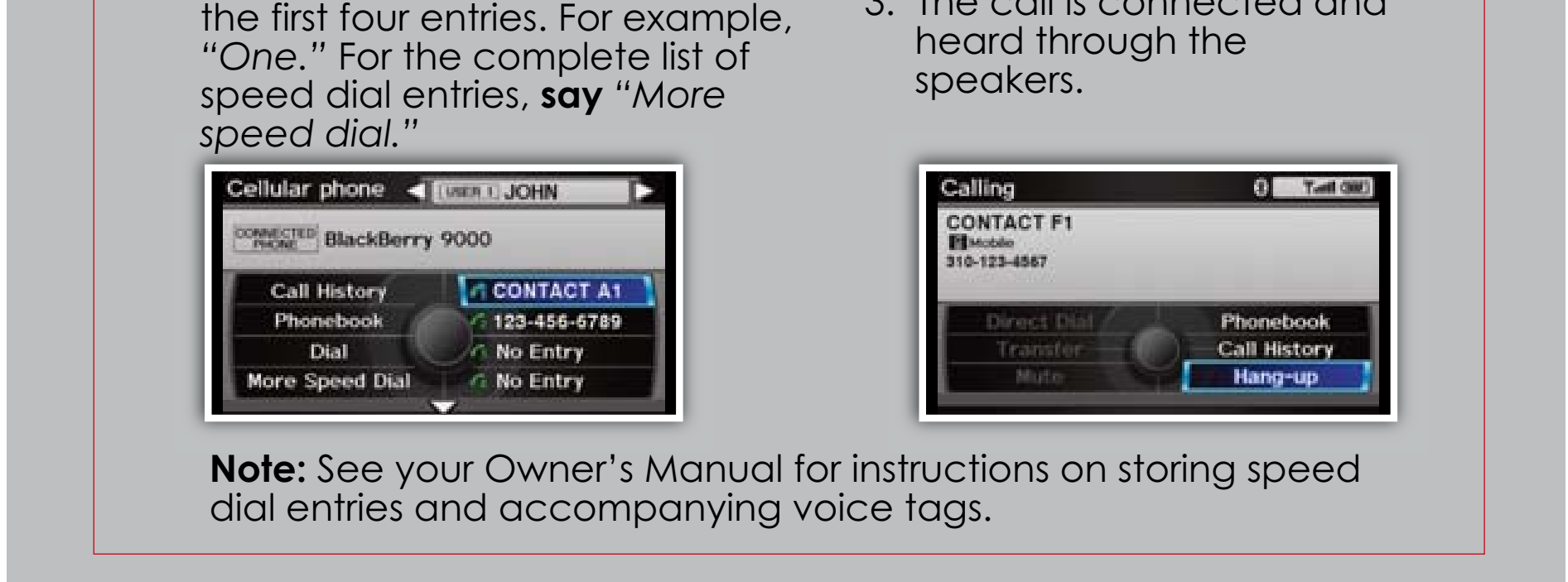

### **Receiving a Call**

1. When you receive an incoming call, you hear a notification and see one of the following pop-up messages:

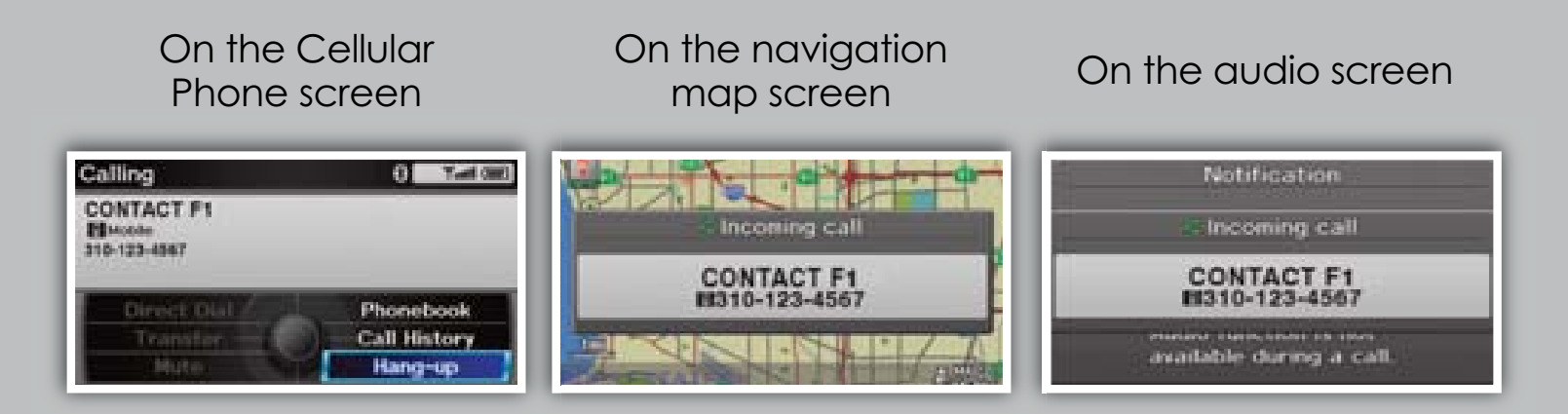

2. **Press** the Pick-Up button to accept the call.

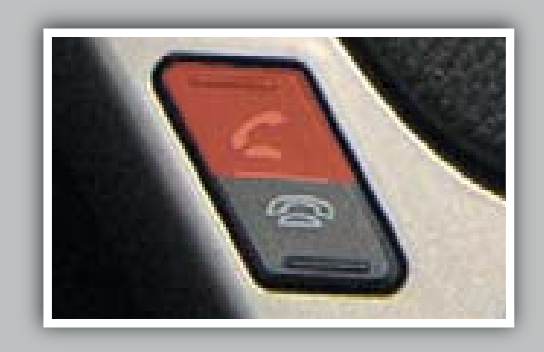

3. Press the Hang-Up button to end or decline the call.

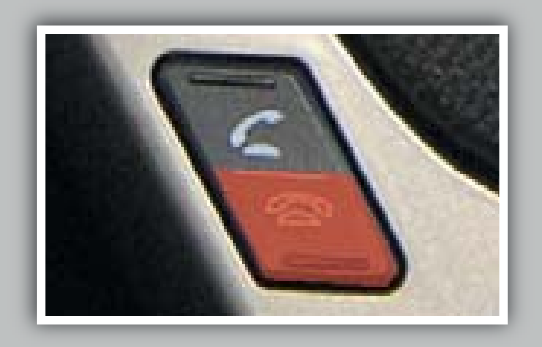